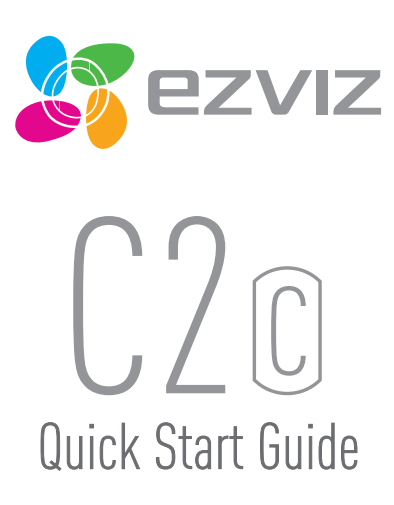

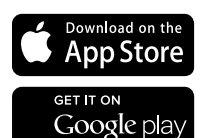

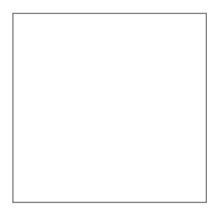

EN Ko Vt Thai

ES PT ID

COPYRIGHT  $\otimes$ 2016 Hangzhou Hikvision Digital Technology Co., Ltd. or its subsidiaries. ALL RIGHTS RESERVED. About this Manual

The Manual includes instructions for using and managing the product. Pictures, charts, images and all other information hereinafter are for description and explanation only. The information contained in the Manual is subject to change, without notice, due to firmware updates or other reasons. Please find the latest version in the **EVVI**<sup>M</sup> website (http://www.exitife.com).

Any and all information, including, among others, wordings, pictures, graphs are the properties of Hangzhou Hikvision Digital Technology Co., Ltd. or its subsidiaries [hereinafter referred to be "Hikvision]. This user manual [hereinafter referred to be "the Manual"] cannot be reproduced, changed, translated, or distributed, partially or wholly, by any means, without the prior written permission of Hikvision. Unless otherwise stipulated, Hikvision does not make any warranties, guarantees or representations, express or implied, regarding to the Manual.

Trademarks Acknowledgement

EZVIZ<sup>IM</sup>, **S**<sup>TM</sup>, and other Hikvision's trademarks and logos are the properties of Hikvision in various iurisdictions. Other trademarks and loops mentioned below are the properties of their respective owners.

#### . Legal Disclaimer

TO THE MAXIMUM EXTENT PERMITTED BY APPLICABLE LAW, THE PRODUCT DESCRIBED, WITH ITS HARDWARE, SOFTWARE AND FIRMWARE, IS PROVIDED "AS IS", WITH ALL FAULTS AND ERRORS, AND HIKVISION MAKES NO WARRANTIES, EXPRESS OR IMPLIED, INCLUDING WITHOUT LIMITATION, MERCHANTABILITY, SATISFACTORY OUALITY, FITISS FOR A PARTICULAR PURPOSE, AND NON-INFRINGEMENT OF THIRD PARTY. IN O EVENT WILL HIKVISION, ITS DIRECTORS, OFFICERS, EMPLOYES, OR AGENTS BE LIABLE TO YOU FOR ANY SPECIAL, CONSEQUENTIAL, INCIDENTAL, OR INDIRECT DAMAGES, INCLUDING, AMONG OTHERS, DAMAGES FOR LOSS OF BUSINESS PROFITS, BUSINESS INTERRUPTION, OR LOSS OF EDATO OR DOCUMENTATION, IN CONNECTION WITH THE USE OF THIS PRODUCT, EVEN IF HIKVISION HAS BEEN ADVISED OF THE POSSIBILITY OF SUCH DAMAGES.

TO THE MAXIMUM EXTENT PERMITTED BY APPLICABLE LAW, IN NO EVENT SHALL HIKVISION'S TOTAL LIABILITY FOR ALL DAMAGES EXCEED THE PURCHASE PRICE THE PRODUCT.

HIK/ISION does not undertake any liability for personal injury or property damage, as the result of product interruption or service termination cause by: a) improper installation or usage other than as requested; b) the protection of national or public interests; c) Force Majeure; d) yourself or the third party, including not limitation, using any third party's products, software, applications, and among others.

REGARDING TO THE PRODUCT WITH INTERNET ACCESS, THE USE OF PRODUCT SHALL BE WHOLLY AT YOUR OWN RISKS. HINNSION SHALL NOT TAKE ANY RESPONSIBILITES FOR ARNORMAL OPERATION, RRIVACY LEAKABE OR OTHER DAMAGES RESULTING FROM CYBER ATTACK, HACKER ATTACK, VIRUS INSPECTION, OR OTHER INTERNET SECURITY RISKS; HOWEVER, HINNSION WILL PROVIDE TIMELY TEXTICAL SUPPORT IF REQUIRED.

The purpose of the Products is to provide an adequate warning in the event of illegal encroachment in certain area; however, the proper installation of the Products will not eliminate, but only reduce, that accidents will not occur or that there will be no personal injury or property loss as a result. You are highly recommended to raise your vigilance and strengthen the safety awareness in the daily life.

SURVEILÂNCE LAWS VÂRY BY JURISDICTION. PLEASE CHECK ALL RELEVANT LAWS IN YOUR JURISDICTION BEFORE USING TING PRODUCT IN ORDER TO ENSURE THAT YOUR USE CONFORMS TO THE APPLICABLE LAW. YOU FUTHER AGREE THAT THIS PRODUCT IS ONLY FOR CIVIL USE, AND HIKVISION SHALL NOT BE LIABLE IN THE EVENT THAT THIS PRODUCT IS USED WITH ILLEGITIMATE PURPOSES, SUCH AS THIRD PARTY RIGHTS INFRIMEMENT, MEDICAL TREATMENT, SAFETY EQUIPMENT OR OTHER SITUATIONS WHERE THE PRODUCT FAILURE COULD LEAD TO DEATH OR PERSONAL INJURY, OR WEAPON OF MASS DESTRUCTION, CHEMINGAL AND BIOLOGICAL WEAPON, NUCLEAR EXPLOSION, AND ANY UNSAFE NUCLEAR ENERGY USES OR ANTI-HUMANITY USAGES, YOU SHOULD UNDERTAKE ALL RESPONSIBILITIES FOR LOSSES OR DAMAGES RESULTING FROM THE ABOVE USAGES WHATSOEVER.

IN THE EVENT OF ANY CONFLICTS BETWEEN THE ABOVE AND THE APPLICABLE LAW, THE LATER PREVAILS.

### **Regulatory Information**

#### FCC Information

This device complies with Part 15 of the FCC Rules. Operation is subject to the following two conditions:

(1) This device may not cause harmful interference, and

(2) This device must accept any interference received, including interference that may cause undesired operation.

Note: This product has been tested and found to comply with the limits for a Class B digital device, pursuant to Part 15 of the FCC Rules. These limits are designed to provide reasonable protection against harmful interference in a residential installation. This product generates, uses, and can radiate radio frequency energy and, if not installed and used in accordance with the instructions, may cause harmful interference to radio communications. However, there is no guarantee that interference will not occur in a particular installation. If this product does cause harmful interference to radio or television reception, which can be determined by turning the equipment off and on, the user is encouraged to try to correct the interference who en or more of the following measures:

-Reorient or relocate the receiving antenna.

- -Increase the separation between the equipment and receiver.
- -Connect the equipment into an outlet on a circuit different from that to which the receiver is connected.
- -Consult the dealer or an experienced radio/TV technician for help.

Please take attention that changes or modification not expressly approved by the party responsible for compliance could void the user's authority to operate the equipment.

This equipment should be installed and operated with a minimum distance 20cm between the radiator and your body.

This device complies with Industry Canada licence-exempt RSS standard(s). Operation is subject to the following two conditions:

(1) this device may not cause interference, and

(2) this device must accept any interference, including interference that may cause undesired operation of the device.

Under Industry Canada regulations, this radio transmitter may only operate using an antenna of a type and maximum (or lesser) gain approved for the transmitter by Industry Canada. To reduce potential radio interference to other users, the antenna type and its gain should be so chosen that the equivalent isotropically radiated power (e.i.r.p.1 is not more than that necessary for successful communication.

# CE

EU Conformity Statement

This product and - if applicable - the supplied accessories too are marked with "CE" and comply therefore with the applicable harmonized European standards listed under the Radio Equipment Directive 2014/53/EU, the EMC Directive 2014/30/EU, the RoHS Directive 2011/65/ EU.

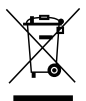

2012/19/EU (WEEE directive): Products marked with this symbol cannot be disposed of as unsorted municipal waste in the European Union. For proper recycling, return this product to your local supplier upon the purchase of equivalent new equipment, or dispose of it at designated collection points. For more information see: www.recyclethis.info.

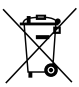

2006/66/EC (battery directive): This product contains a battery that cannot be disposed of as unsorted municipal waste in the European Union. See the product documentation for specific battery information. The battery is marked with this symbol, which may include lettering to indicate cadmium (Cd), lead (Pb), or mercury (Hg). For proper recycling, return the battery to your supplier or to a designated collection point. For more information see: www.recyclethis.inflo.

### Setup

#### Step 1 Power-on

Plug the power cable into the camera and to the power adapter and then into a power outlet, as shown in the figure below. The LED indicator will flash red and blue when the camera is ready for setup.

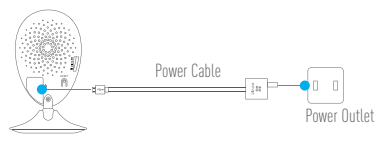

### Step 2 Camera Setup

- 1. Create an user account
  - Connect your mobile phone to Wi-Fi.
  - Download and install the EZVIZ app by searching "EZVIZ" in App Store and Google Play™.
  - Launch the app and register for an EZVIZ user account following the start-up wizard.
- 2. Add a camera to EZVIZ
  - Log in the EZVIZ app.
  - From the EZVIZ app Home scr

'+" on the upper-right hand corner to go to the

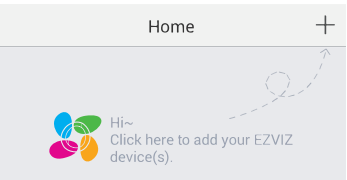

- Scan the QR Code on the bottom of the camera.
- Enter the verification code located on the bottom of the camera.
- Enter the correct time zone and DST information and tap "Finish" to finish setup.

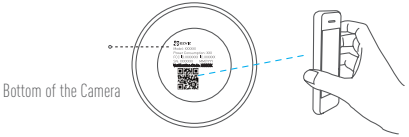

#### 3. Changing the default password

After adding the camera, you are required to change the device password to ensure your video security. The password is used for the Image Encryption. If you turn on the Image Encryption, you are required to input your password when you live view or play back the camera.

- Go to the camera settings screen to change the default password.
- Tap on "Change Password".

| Image Encryption                           | ON           |
|--------------------------------------------|--------------|
| Change Password                            | >            |
| The default password is the device v code. | verification |

- Tap on "Edit".
- Enter the original verification code located on the bottom of the camera.
- Enter the new password. Please use letters and numbers between 6 to 12 characters.

### Installation

### Step 1 Installing the Metal Plate (Optional)

Pick a clean and flat surface and secure the metal plate to the desired position with the foam stickers or screws (not included).

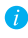

There's a magnet piece inside the camera. You can skip this step if the surface is made of metal.

### Step 2 Installing the Camera

Secure the camera magnetically to the metal plate or metal surface (see figure below).

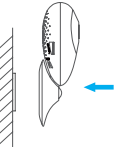

### Step 3 Completing Installation

Adjust the camera angle as required.

### **Appendix**

### EN

### Basics

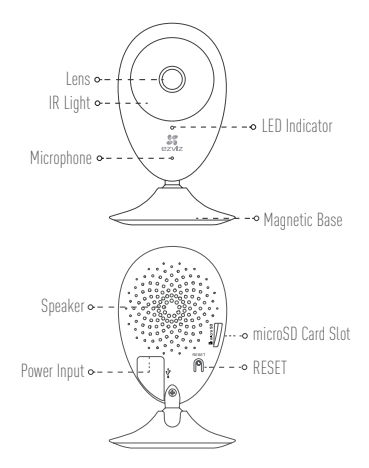

| Name                 | Description                                                                                                    |
|----------------------|----------------------------------------------------------------------------------------------------|
| IR Light             | Auto light source for dark environment. The camera video has two modes:<br>color (for daylight recording) and black and white with IR illuminator (for<br>night condition).                                                                                                    |
| LED Indicator        | Blinking Red and Blue: The camera is ready for the Wi-Fi connection.     Steady Blue: The camera is connected by a user.     Slow Blue Flicker: The camera is running properly.     Steady Red: The camera is starting up.     Slow Red Flicker: The Wi-Fi connection has failed.     Fast Red Flicker: MicroSD card error. |
| microSD Card<br>Slot | For microSD card (not included with this product). You can purchase<br>separately. Recommended compatibility: Class 10, maximum space 1286B.<br>After inserting the card, you can record the event inside the camera.                                                                                                    |
| RESET                | Hold down the RESET button for 10 seconds while the camera is running, the camera restarts and all parameters are reset to default.                                                                                                    |
| Power Input          | 5V±10%                                                                                                    |
| Speaker              | Two-way talk.                                                                                                    |

### **Box Content**

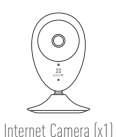

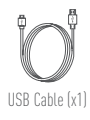

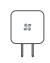

Power Adapter (x1)

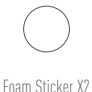

Metal Plate X1 (3.5mm Hole Diameter)

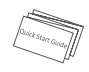

Quick Start Guide X1

### **Installing Memory Card**

Insert a microSD card into the slot until a click.

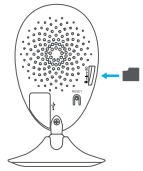

### **Initializing Memory Card**

 In the EZVIZ app, check the memory card status by tapping on the Storage Status in the Device Settings interface.

| Wi-Fi Configure | TEST-WiFi 🎅 >                          |  |
|-----------------|----------------------------------------|--|
| Storage Status  | >                                      |  |
| Device Version  | Vx.x.x build xxxxxx<br>No new version. |  |

If the memory card status displays as Uninitialized, tap to initialize it. The status will then change to Normal. You can then start recording any event triggered video in the camera such as motion detection.

### Troubleshooting

- $\ensuremath{\mathbb{Q}}$  : "The device is offline." or "The device is not registered." prompts appear when adding the camera using the EZVIZ App.
- A: 1. Make sure the network, which the camera is connected to, is working properly and the router's DHCP is enabled.
  - Hold down the RESET button for 10s to reset the settings if you change the network parameters.
- (): The mobile phone cannot receive alarm prompts when the camera is online.
- A: 1. Make sure the EZVIZ app is running on your mobile phone.
  - For Android OS mobile phone, make sure the app is running in the background; and for iOS mobile phones, enable the message push function in "Settings > Notification".
- Q: Does the camera support power via USB devices or a portable battery.
- A: It's advised to use the EZVIZ standard power adapter to provide a stable voltage supply.
- *i* For more information, please visit www.ezvizlife.com.

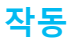

#### 1 단계 카메라 부팅

USB 케이블을 사용하여 카메라를 전원 어댑터에 연결한 다음 전원 어댑 터를 전원 소켓에 연결합니다.표시등이 빨간색 및 파란색으로 깜박이 면 전원이 제대로 연결된 것입니다.

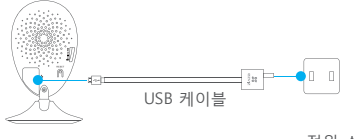

전원 소켓

#### 2 단계 빠른 설정

#### 1. EZVIZ 계정 등록

- 모바일 폰을 Wi-Fi 에 연결합니다.
- App Store 및 Google Play<sup>™</sup> 에서 "EZVIZ"를 검색하여 EZVIZ 앱을 다운로드합니다.
- 앱을 실행하고 " 새로운 사용자 등록 " 을 선택하여 이메일 또는 휴대폰 번호를 등록을 합니다 .

| <u>9</u> \$\$\$\$\$\$\$\$\$\$\$\$\$\$\$\$\$\$\$\$\$\$\$\$\$\$\$\$\$\$\$\$\$\$\$\$ |                     | 이메인즈스코트로               | <                                                             | 등록                                           |
|-----------------------------------------------------------------------------------|---------------------|------------------------|---------------------------------------------------------------|----------------------------------------------|
|                                                                                   | 이메일구도포용력            |                        | 보안을 위해 이메일 인증이 필요합니다.<br>• 코드를 방송하려면 버튼을 클릭하십시오.              |                                              |
|                                                                                   |                     | 모바일폰번호로등록              | <ul> <li>이메일에서 1</li> <li>돌아가려면 E</li> <li>아래에 코드:</li> </ul> | 코드를 확인하십시오.<br>EZVIZ 앱을 클릭하십시오.<br>를 입력하십시오. |
| EZVIZ                                                                             | 2 01 11             | 이/ㅁㅂ니이 드루              | 이메일 주소:<br>smart0911@r                                        | naver.com                                    |
| 이게일 / 사용자연 / 휴대폰                                                                  | 2. 이미               | 리/포마코 중국               |                                                               | 이메일로 코드 발송                                   |
| - we <u>veneum</u>                                                                | <                   | 등록                     | 인증 코드 입력                                                      |                                              |
|                                                                                   | 국가 선택               |                        |                                                               |                                              |
| 요그연                                                                               | 국가영을 입력하십           | [시오.                   |                                                               | 코드를 받지 못했습니다.                                |
| NERRADE Facebook St Google +                                                      | 이메일 주소 입력           | 21                     | 뒤로                                                            |                                              |
|                                                                                   | 이메일 주소              |                        | (-                                                            |                                              |
| 새로운 사용자 등록                                                                        | 이메일 주소를 다시          | 이 입역하십시오.              | (5                                                            | 친드 입덕)                                       |
| 클릭에서 등록하면 EZVIZ<br>서비스 약간에 동의하는 것입니다.                                             | 비일번호 만들기            | 1                      |                                                               |                                              |
|                                                                                   | 비양면호를 만드신           | [사]요.                  |                                                               |                                              |
| 1. 새로운사용자등록                                                                       | 비당번호를 다시 2          | 1억하십시오.                |                                                               |                                              |
|                                                                                   | 비밀번호는 문지<br>저야 합니다. | 1와 숫자를 포함하여 6-16자로 이루어 |                                                               |                                              |
|                                                                                   |                     |                        |                                                               |                                              |
|                                                                                   | (0)                 |                        |                                                               |                                              |

#### (이메일 등록)

### 2. 카메라 추가 🍑

- EZVIZ 앱에 로그인합니다.

카메라 하단 또는 가이드 표지에 있는 QR 코드를 스캔합니다.
 프롬프트 안내에 따라 카메라를 추가하고 Wi-Fi 를 설정합니다.
 (Wi-Fi 설정시 라우터에서 3 미터 내에 있는 카메라를 찾습니다.)

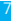

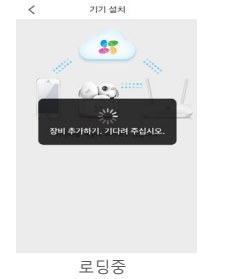

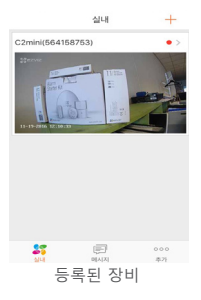

- 장비 인식후 로딩화면이 나타난뒤 제품 화면을 볼 수 있습니다

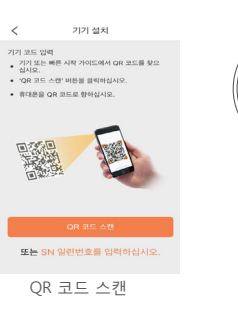

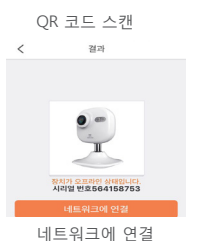

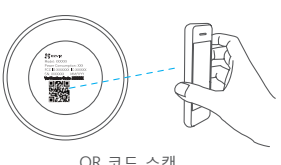

### 설정기능

### 장비설정 ( 선택 사항 )

장비이름 (시리얼넘버) 번호를클릭 한후 각각의 설정을 변경이 가능합니다

| 실내                      | +         | 설정등 | <               | 설정                             | 추가  |
|-------------------------|-----------|-----|-----------------|--------------------------------|-----|
| C2mini(564158753)       | • >       | 0   | 9               | C2mini(564158753)<br>564158753 | >   |
| E State Carlos II State | 4         |     | 상태표시동           |                                | D   |
| : 10 to - 12 :-         | 1         |     | IR조명            | •                              | C   |
| 11-11-2956 12:50:33     |           |     | 비활성화되<br>있게됩니다. |                                |     |
|                         |           |     | 경보알림            | 사용 안(                          | 8 > |
|                         |           |     | 시간대             | UTC+09:0                       | 0 > |
|                         |           |     | 날짜 형식           | MM-DD-YYY                      | Υ > |
|                         |           |     | Wi-Fi           | 🗢 SOLLIN                       | к > |
| 부동 (F)<br>실내 미시지        | 000<br>専가 |     | 저장소상티           | ŧ                              | >   |

| 이름     | 설명                                                                             |
|--------|--------------------------------------------------------------------------------|
| 상태 표시등 | 카메라 전면부에 LED빛 ON/OFF기능                                                         |
| IR조명   | 어두운 환경에서 녹화된 이미지보다 선명한 흑백 이미지로<br>전환가능 합니다. 비활성화시 노이즈가 많은 컬러 이미지로<br>남아 있게됩니다. |
| 경보알림   | 침입자가 감지되었을때 메시지를 받는 기능입니다. (<br>푸시알람)                                          |
| 시간대    | 모바일 하단부에 적용되는 시간설정입니다.                                                         |
| 날짜방식   | 월-일-년 -시 -분- 초 순서를 정하실 수 있습니다.                                                 |
| Wi-Fi  | Wi-Fi 를 변경시 사용하시는 설정입니다.                                                       |
| 저장소상태  | 메모리카드 확인 및 불량체크를 할 수 있습니다.                                                     |

### 설치

#### 1 단계 금속판 설치 (선택 사항)

깨끗하고 평평한 벽을 선택한 다음 발포 스티커 또는 나사 (미포함)를 사용해 금속판을 원하는 위치에 고정합니다.

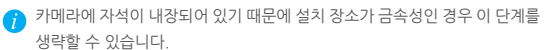

#### 2 단계 카메라 설치

카메라를 금속판 또는 금속 표면에 자기적으로 고정합니다. (오른쪽 그림 참조)

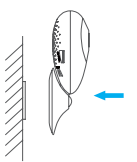

#### 3 단계 설치 마무리

필요에 따라 카메라 각도를 조정합니다.

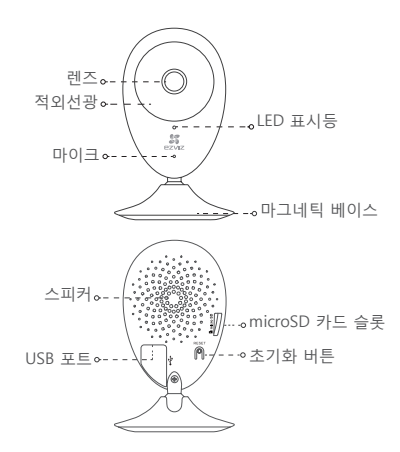

| 이름               | 설명                                                                                                    |
|------------------|----------------------------------------------------------------------------------------------------|
| 적외선광             | 어두운 환경을 위한 자동 광원. 이 비디오 카메라는 두 가지<br>모드가 있습니다. 하나는 컬러 모드(주간 녹화용)이며 다른<br>하나는 적외선 투광기를 사용하는 흑백 모드(야간용)입니다.                                                                                                    |
| LED<br>표시등       | • 빨간색 및 파란색으로 깜박임: 카메라가 켜져 있습니다. Wi-<br>Fi 연결을 설정할 수 있습니다.<br>• 계속 파란색: 사용자가 카메라를 연결 및 작동하는 중입니다.<br>• 파란색으로 느리게 깜박임: 카메라가 제대로 작동하고<br>있습니다.                                                                                                    |
| microSD<br>카드 슬롯 | • 계속 별간역. 카메여가 부당되고 있습니다.<br>• 빨간색으로 느리게 깜박임: Wi-Fi 연결에 실패했습니다.<br>• 빨간색으로 빠르게 깜박임: MicroSD 카드 오류.<br>microSD 카드용(카드는 이 제품에 포함되지 않음). 카드는<br>별도로 구매할 수 있습니다. 권장되는 호환성: 클래스 10, 최대<br>공간 128GB, SD 카드를 삽입한 다음 카메라 내부 저장소에<br>이벤트를 녹화할 수 있습니다. EZVIZ 앱에서 카드를 초기화해야<br>합니다. |
| 초기화<br>버튼        | -<br>카메라가 작동 중일 때 초기화 버튼을 10초간 길게<br>누르면 카메라가 재부팅되고 모든 매개변수가 기본값으로<br>초기화됩니다.                                                                                                    |
| USB 포트           | 전원 입력                                                                                                    |

#### 박스 내용물

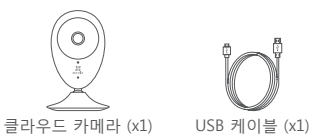

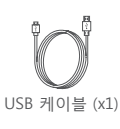

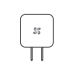

전원 어댑터 (x1)

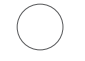

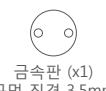

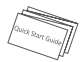

발포 스티커 (x2) (구멍 직경 3.5mm) 퀵 스타트 가이드 (x1)

### 고장 해결

- Ⅰ . EZVIZ 앱으로 카메라를 추가할 때 "장비가 오프라인 상태입니다.(THE device is offline )" 또는 "장비가 등록되지 않았습니다 (The device is not registered.)"라는 메시지가 나옵니다.
- 단변: 1. 카메라가 연결된 네트워크가 제대로 작동하고 있으며 라우터의 DHCP가 활성화되어 있는지 확인합니다.
  - 2 네트워크 매개변수를 변경한 경우 초기화 버튼을 3초간 길게 눌러 설정을 초기화합니다
- **질문:** 카메라가 온라인 상태이지만 모바일 폰이 경보 메시지를 수신할 수 없습니다.
- 1 모바일 폰에서 EZVIZ 앱이 실행되고 있는지 확인합니다 답변:
  - 2. Android OS 모바일 폰의 경우 앱이 백그라운드로 실행 중인지 확인합니다. iOS 폰의 경우에는 "설정 > 알림(Settings > Notification)"에서 메시지 푸시 기능을 확성화합니다
- 질무: USB 장치 또는 휴대용 배터리를 사용해 카메라에 전원을 공급할 수 있습니까?
- 안정적인 전원 공급을 위해 EZVIZ 표준 전원 어댑터를 사용하는 것이 답변: 좋습니다.

가세한 내용은 www.ezvizlife.com에서 확인할 수 있습니다.

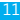

KO

### Sử dụng

### Bước 1 Khởi động Camera

Nối camera với bộ đối nguồn bằng cáp USB và nổi bộ đối nguồn với ổ điện. Khi đèn chỉ thị nhấp nháy đồ và xanh, nguồn cấp cho camera là phù hợp.

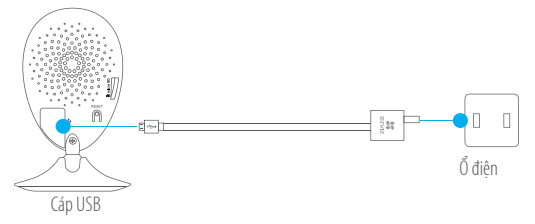

### Bước 2 Cài đặt nhanh

- Đăng ký tài khoản EZVIZ
  - Kết nối máy di động của bạn với Wi-Fi.
  - Tải về ứng dụng EZVIZ bằng cách tìm từ khóa "EZVIZ" trong App Store and Google Play™.
  - Chạy ứng dụng và đăng ký tài khoản sử dụng EZVIZ theo hướng dẫn.

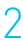

#### Thêm Camera vào tài khoản

- Đăng nhập vào ứng dụng EZVIZ.
- Quét mã QR phía dưới đáy camera hay trên bìa của Quick Start Guide và làm theo các chỉ dẫn để thêm camera và cài đặt Wi-Fi cho camera. (đặt camera trong phạm vi 3 tính từ router khi cài đặt Wi-Fi của camera.)

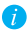

Để kết nối tới mạng Wi-Fi khác, bắm và giữ nút RESET trên camera khoảng 3 giảy để khởi khởi động lại camera, và kết nối lại Wi-Fi khi đèn chỉ thị nhấp nháy đỏ và xanh dương.

## Lắp đặt

Lắp đặt tấm kim loại (Tùy chọn)

Chọn vị trí phù hợp trên tường phẳng và sạch, cố định tăm kim loại vào vị trí mong muốn bằng các miếng dán hay vít (không đi kèm).

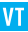

Do trong camera có một nam châm nhỏ nên có thể bỏ qua bước này nếu vị trí lắp camera là kim loại.

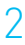

#### Installing the Camera

Cố định camera bằng lực hút nam châm với tắm kim loại hay bề mặt kim loại (xem hình bên phải).

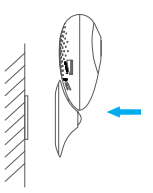

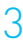

Hoàn thiện việc lắp đặt

Điều chỉnh góc ống kính camera theo đúng yêu cầu.

## Phụ lục

### Thông tin cơ bản

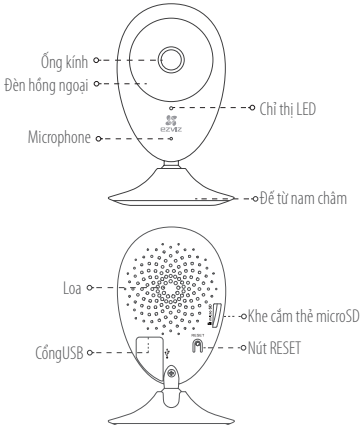

| Tên                        | Mô tả                                                                                                    |
|----------------------------|----------------------------------------------------------------------------------------------------|
| Đèn hồng ngoại             | Nguồn sáng tự động khi thiếu ánh sáng. Video của camera có hai chế độ:<br>màu (ghi video ban ngày) và đen trắng với nền sáng hồng ngoại (ghi video<br>ban đêm)                                                                                                    |
| Chỉ thị LED                | <ul> <li>Nháy đỏ và xanh dương: Camera được bật nguồn; có thể cấu hình kết nối<br/>Wi-Fi.</li> </ul>                                                                                                    |
|                            | <ul> <li>Đèn xanh dương: Camera đang kêt nỗi mạng và người dùng đang sử dụng</li> <li>Đèn xanh dương nháy chậm: Camera đang hoạt động tốt.</li> </ul>                                                                                                    |
|                            | Đèn đỏ: Camera đang khởi động.                                                                                                    |
|                            | <ul> <li>Đen do nhày chặm: Lõi kết nói vũ-ri</li> <li>Đèn đỏ nhấp nháy: Lỗi thẻ nhớ MicroSD.</li> </ul>                                                                                                    |
| Cổng USB                   | Nguồn lối vào                                                                                                    |
| Khe cắm thẻ nhớ<br>microSD | Dùng với thẻ nhớ microSD (không kèm theo thiết bị này). Bạn phải mua riêng.<br>Các loại thể tương thích được khuyến nghị sử dụng: Class 10, dung lượng tối<br>đa 128GB. Sau khi cho thẻ vào, có thể ghi lại các sự kiện. Bạn phải khởi tạo thể<br>trên úng dụng EZVIZ. |
| Nút RESET                  | Bắm và giữ nút RESET 3s khi camera đang chạy, camera sẽ khởi động lại và đặt tắt cả các tham số về giá trị mặc định.                                                                                                    |

### Thiết bị và phụ kiện

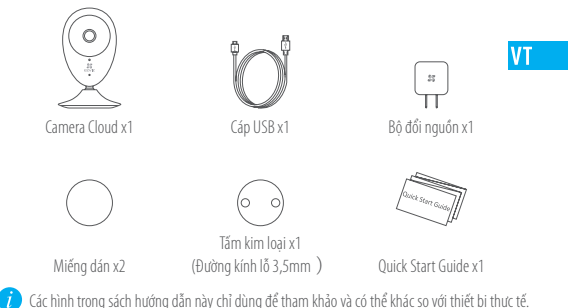

### Khắc phục sự cố

- Q: Thông báo "The device is offline." hay "The device is not registered." xuất hiện khi thêm camera bằng ứng dụng EZVIZ.
- A: 1. Đảm bảo mạng mà camera kết nổi đến hoạt động bình thường và chức năng DHCP của router được cho phép.
  - Bắm và giữ nút RESET khoảng 3s để đặt lại các tham số thiết bị nếu bạn đã thay đổi các tham số mạng.
- Q: Khi camera online, điện thoại di động không nhận được các lời nhắc cảnh báo.
- Δ. 1. Đảm bảo ứng dụng EZVIZ đang chạy trên máy di động.
  - Với hệ điều hành Android, đảm bảo ứng dụng chạy nền; với iOS, cho phép chức năng đẩy thông báo "Settings > Notification".
- Q: Camera có dùng nguồn qua các thiết bị có cổng USB hay nguồn cầm tay.
- A: Khuyến nghị sử dụng bộ đổi nguồn tiêu chuẩn của EZVIZ để có nguồn cung cấp ổn định.

Truy cập www.ezvizlife.com để có thêm các thông tin chi tiết.

### การใช้งาน

### ขั้นตอนที่ 1 การเริ่มใช้งานกล้อง

เชื่อมต่อกล้องกับอะแดปเตอร์จ่ายไฟด้วยสายเคเบิลข้อมูล USB จากนั้นเชื่อมต่ออะ แดปเตอร์จ่ายไฟกับเต้ารับปลักไฟ เมื่อไฟสัญญาณสีแดงและสีน้ำเงินกะพริบ แสดง ว่าการเชื่อมต่อไฟถูกต้อง

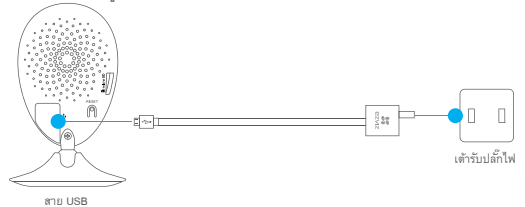

### <mark>ขั้นตอนที่ 2</mark> การตั้งค่าอย่างรวดเร็ว

- การลงทะเบียนบัญชีผู้ใช้ EZVIZ
- เชื่อมต่อโทรศัพท์มือถือของคุณกับ Wi-Fi
- ดาวน์โหลดแอป EZVIZ โดยการค้นหา "EZVIZ" ใน App Store และ Google Play™
- เริ่มการใช้งานแอปและลงทะเบียนสำหรับบัญชีผู้ใช้ EZVIZ ด้วยตัวช่วยการ เริ่มใช้งาน
- การเพิ่มกล้อง
  - เข้าสู่ระบบของแอป EZVIZ
  - สแกนรพัสดิวอาร์ (QR Code) ที่ด้านล่างของกล้องหรือที่หน้าปกของคู่มือการ เริ่มใช้งานอย่างรวดเร็ว แล้วทำตามหน้าต่างแจ้งเพื่อเพิ่มกล้องและตั้งค่า Wi-Fi (ขณะที่ทำการตั้งค่า Wi-Fi ให้วางกล้องไว้ในระยะ 3 เมตรจากเราเตอร์)
  - หากต้องการเชื่อมต่อกับ Wi-Fi อื่น ๆ ให้กดปุ่ม รีเช็ต บนกล้องค้างไว้ 3 วินาทีเพื่อรีสตาร์ทกล้อง และเชื่อมต่อกับ Wi-Fi อีกครั้งเมื่อไฟสัญญาณสีแดง และสีน้ำเงินกะพริบ

## การติดตั้ง

### การติดตั้งจานโลหะ (ตัวเลือกเพิ่มเติม)

เลือกผนังที่สะอาดและมีพื้นเรียบ แล้วยึดจานโลหะไว้กับดำแหน่งที่ต้องการ ด้วยสติ๊กเกอร์โฟมหรือสกรู (ไม่ได้ให้มาพร้อมเครื่อง)

หากมีชิ้นส่วนของแม่เหล็กติดตั้งไว้ในกล้อง คุณสามารถข้ามขั้นตอนนี้ได้ ไม่ หากตำแหน่งติดตั้งเป็นโลหะ

### การติดตั้งกล้อง

ยึดกล้องไว้ให้แน่นกับจานโลหะหรือพื้นผิวโลหะด้วยแรงดึงดูดของแม่เหล็ก (ดุรปภาพด้านขวา)

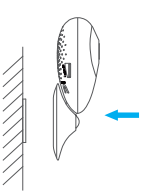

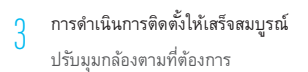

### ภาคผนวก

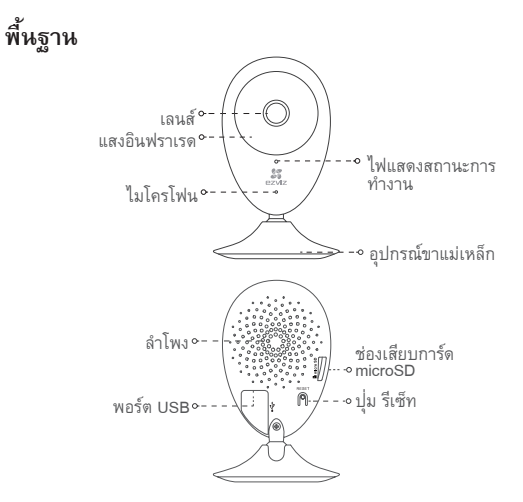

| ชื่อ                      | คำอธิบาย                                                                                                    |
|---------------------------|----------------------------------------------------------------------------------------------------|
| แสงอินฟราเรด              | หลอดไฟกำเนิดแสงอัดโนมัติสำหรับสภาพแวดล้อมที่แสงน้อยหรือ<br>ไม่มีแสง วิดิโอในกล้องมีสองโหมด: โหมดสี (สำหรับการบันทึกในแสง<br>ธรรมชาติ) และโหมดขาวดำด้วยไฟฉายอินฟราเรด (สำหรับกลางคืน)                                                                                                    |
| ไฟแสดงสถานะ<br>การทำงาน   | <ul> <li>การกะพริบของไฟส์แดงและไฟส์น้ำเงิน: กล้องเปิดแล้ว และคุณ<br/>สามารถกำหนดค่าการเชื่อมต่อ Wr-F ได้</li> <li>ไฟส์น้ำเงินคงที่: กล้องได้รับการเชื่อมต่อแล้วและผู้ใช้กำลังไช้งาน</li> <li>การกะพริบช้า ๆ ของแลงสีน้ำเงิน: กล้องกำลังก้างนได้อย่างถูกต้อง</li> <li>สัญญาณไฟส์แดงคงที่: กล้องกำลังเริ่มทำงาน</li> <li>การกะพริบช้า ๆ ของแลงสีนดง: การชื่อมต่อ Wr-F ไม่สำเร็จ</li> <li>การกะพริบช้า ๆ ของแลงสีแดง: การร้อมต่อ Wr-F ไม่สำเร็จ</li> </ul> |
| พอร์ต USB                 | ไฟขาเข้า                                                                                                    |
| ช่องเสียบการ์ด<br>microSD | สำหรับการ์ด microSD (ไปได้มาพร้อมกับผลิตภัณฑ์นี้) คุณสามารถซื้อ<br>แยกต่างหากได้ ความขัวกันได้ที่แนะนำ: คลาส 10 พื้นที่เก็บข้อมูลสูงสุด<br>128GB หลังจากที่ไส่การ์ด SD แล้ว ดุณจะสามารถบันทึกภาพแหลูการณ์<br>เก็บไว้ในกล้องได้ คุณจำเป็นต้องเซรียมใช้งานการ์ดจากแอป EZVIZ                                                                                                    |
| ปุ่ม รีเซ็ท               | กดปุ่ม รีเซ็ต ค้างไว้ 3 วินาทีในขณะที่กล้องกำลังทำงาน กล้องจะรีสตาร์ท<br>และค่าพารามิเตอร์ทั้งหมดจะถูกรีเซ็ตกลับไปเป็นค่าเริ่มต้น                                                                                                    |

### เนื้อหาในกล่อง

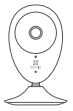

กล้องวงจรปิดระบบ Cloud (x1)

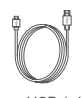

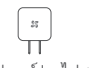

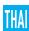

สาย USB (x1)

อะแดปเตอร์จ่ายไฟ (x1)

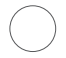

สติ๊กเกอร์โฟม (x2)

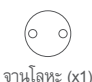

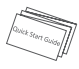

(ขนาดเส้นผ่าศูนย์กลาง คู่มือการเริ่มใช้งานอย่าง ของช่อง 3.5มม.) รวดเร็ว (x1)

🕜 รปภาพในคู่มือนี้มีไว้เพื่อการอ้างอิงเท่านั้น และอาจแตกต่างจากผลิตภัณฑ์จริง

### การแก้ไขปัญหา

| คำถาม: | หน้าต่างแจ้ง "อุปกรณ์อยู่ในสถานะออฟไลน์ (The device is offine.)"<br>หรือ "อุปกรณ์ยังไม่ได้ดงทะเบียน (The device is not registered.)" จะ<br>ปรากฏขึ้น เมื่อมีการเพิ่มกล้องด้วยแอป EZVIZ |
|--------|----------------------------------------------------------------------------------------------------|
| oomoo  | 1. สราวกรายให้แม่ใจว่าเครือข่ายเสื้อก้องเสื้อแต่อเชื้อเอนได้ของเปิดติและได้                                                                                                    |

- ๅตอบ: 1. ตรวจสอบให้แน่ใจว่าเครือข่ายที่กล้องเชื่อมต่อทำงานได้ตามปกติและได้ เปิดใช้งาน DHCP ของเราเตอร์แล้ว
  - กดปุ่ม รีเซ็ต ค้างไว้ 3 วินาทีเพื่อรีเซ็ตการตั้งค่า หากคุณเปลี่ยนค่า พารามิเตอร์เครือข่าย
- คำถาม: หน้าต่างแจ้ง โทรศัพท์มือถือไม่สามารถรับสัญญาณแจ้งเตือนภัยได้ จะ ปรากฏขึ้นเมื่อกล้องอยู่ในสถานะออนไลน์
- <mark>คำตอบ:</mark> 1. ตรวจสอบให้แน่ใจว่าแอป EZVIZ app กำลังทำงานอยู่บนโทรศัพท์มือ ถือของคุณ
  - สำหรับโทรศัพท์มือถือที่ใช้ระบบปฏิบัติการ Android โปรดตรวจสอบ ให้แน่ใจว่าแอปกำลังทำงานในพื้นหลัง และสำหรับโทรศัพท์มือถือที่ใช้ ระบบปฏิบัติการ iOS ให้เปิดใช้งานฟังก์ชันการรับ-ส่งข้อความแบบพุช ใน "การตั้งค่า>การแจ้งเดือน (Settings > Notification)"

คำถาม: กล้องรองรับไฟจากอุปกรณ์ USB หรือแบตเตอรีแบบพกพาหรือไม่

<mark>คำตอบ:</mark> เราขอแนะนำให้คุณใช้อะแดปเตอร์จ่ายไฟมาตรฐานของ EZVIZ เพื่อการ จ่ายไฟด้วยแรงดั้นที่คงที่

สำหรับรายละเอียดเพิ่มเติม โปรดไปที่เว็บไซต์ www.ezvizlife.com

### Configuración

### Paso 1 Encendido

Conecte el cable de alimentación a la cámara y al adaptador de corriente y después a una toma. Consulte la siguiente figura. Cuando la cámara esté preparada para la configuración, el indicador LED se iluminará en rojo y azul.

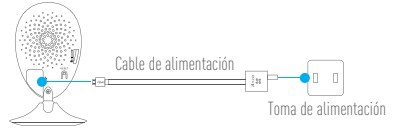

#### Paso 2 Configuración de la cámara

- 1. Cree una cuenta de usuario
  - Conecte el teléfono móvil a la red Wi-Fi.
  - Descargue e instala la app EZVIZ buscando "EZVIZ" en el App Store y Google Play™.
  - Abra la app y registre una cuenta de usuario de EZVIZ siguiendo las instrucciones del asistente de instalación.

### Agregue una cámara a EZVIZ Inicie sesión en la app EZVIZ.

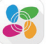

 Desde la pantalla de inicio de la app EZVIZ, toque el símbolo "+" situado en la esquina superior derecha para entrar en la interfaz de escaneo del código DR.

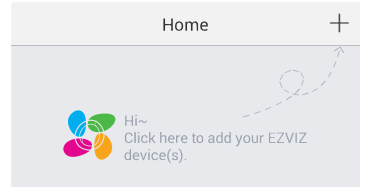

- Escanee el código QR que figura en la parte inferior de la cámara.
- Introduzca el código de verificación que figura en la parte inferior de la cámara.
- Introduzca la zona horaria correcta e información DST y toque "Finish" (Finalizar) para finalizar la configuración.

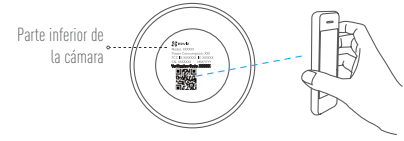

#### Cambio de la contraseña predefinida

Una vez agregada la cámara, deberá cambiar la contraseña del dispositivo para garantizar la seguridad de su vídeo. La contraseña se utiliza para codificar la imagen. Si activa la Codificación de imagen, deberá escribir la contraseña cuando vea la cámara en directo o la reproduzca.

ES

- Vaya a los ajustes de la cámara para cambiar la contraseña predefinida.
- Toque "Change Password" (Cambiar contraseña).

| Image Encryption                            |              |
|---------------------------------------------|--------------|
| Change Password                             | >            |
| The default password is the device<br>code. | verification |

- Toque "Edit" (Editar).
- Introduzca el código de verificación original situado en la parte inferior de la cámara.
- Introduzca la contraseña nueva. Utilice letras y números entre 6 y 12 caracteres.

### Instalación

### Paso 1 Instalación de la placa de metal (Opcional)

Seleccione una superficie lisa y limpia y coloque la placa de metal en la posición deseada con los adhesivos de espuma o tornillos (no incluidos).

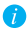

方 En el interior de la cámara hay un imán. Si la superficie está hecha de metal, puede omitir este paso.

### Paso 2 Instalación de la cámara

Monte la cámara en la placa de metal o superficie metálica con el imán (consulte la siguiente figura).

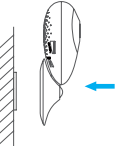

### Paso 3 Fin de la instalación

Ajuste el ángulo de la cámara según sea necesario.

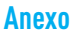

### Conceptos básicos

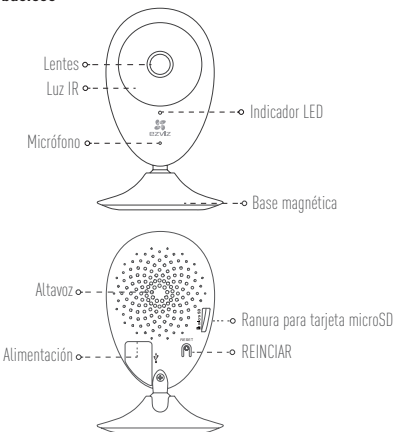

| Nombre                         | Descripción                                                                                                    |
|--------------------------------|----------------------------------------------------------------------------------------------------|
| Luz IR                         | Luz automática para ambientes oscuros. La videocámara tiene dos<br>modos: color (para grabación durante el día) y blanco y negro con luz IR<br>(para ambiente nocturno).                                                                                                    |
| Indicador LED                  | <ul> <li>Parpadeo rojo y azul: La cámara está preparada para la conexión Wi-Fi.</li> <li>Azul fijo: Un usuario ha conectado la cámara.</li> <li>Parpadeo azul lento: La cámara funciona correctamente.</li> <li>Rojo fijo: La cámara se está iniciando.</li> <li>Parpadeo rojo lento: Hay un error en la red Wi-Fi.</li> <li>Parpadeo rojo rápido: Error de tarjeta MicroSD.</li> </ul> |
| Ranura para tarjeta<br>microSD | Para la tarjeta microSD (no incluida con este producto). Puede adquirirla<br>por separado. Compatibilidad recomendada: Clase 10, espacio máximo de<br>128 GB. Tras insertar la tarjeta SD, puede grabar con la cámara.                                                                                                    |
| REINCIAR                       | Mantenga pulsado el botón de REINICIO durante 10 segundos con<br>la cámara en marcha. La cámara se reiniciará y los parámetros se<br>restablecerán a los valores predefinidos.                                                                                                    |
| Alimentación                   | 5V±10 %                                                                                                    |
| Altavoz                        | Intercomunicador.                                                                                                    |

### Contenido del paquete

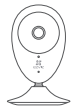

Cámara de Internet (x1)

Cable USB (x1)

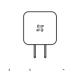

Adaptador de corriente (x1)

ES

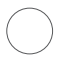

Placa metálica X1

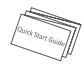

Adhesivo de espuma X2 (con orificios de 3,5 mm de diámetro) Guía de inicio rápido x1

### Instalación de la tarjeta de memoria

Inserte la tarieta microSD en la ranura hasta encaiarla.

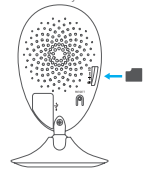

### Inicialización de la tarjeta de memoria

1. En la app EZVIZ, compruebe el estado de la tarjeta de memoria tocando en el Storage Status (estado de almacenamiento) de la interfaz de Device Settings (Ajustes del dispositivo).

| Wi-Fi Configure | TEST-WiFi 🎅 >                          |  |
|-----------------|----------------------------------------|--|
| Storage Status  | >                                      |  |
| Device Version  | Vx.x.x build xxxxxx<br>No new version. |  |

2. Si el estado de la tarieta de memoria es Uninitialized (No inicializada), tóquelo para inicializarla. Tras ello, el estado cambiará a Normal. Ya puede empezar a grabar cualquier evento activado por el vídeo de la cámara como la detección de movimiento.

### Solución de problemas

- P: Al agregar la cámara usando la app EZVIZ se muestra el mensaje "The device is offline." (El dispositivo está sin conexión.) o "The device is not registered." (El dispositivo no está registradox).
- R: 1. Compruebe si funciona correctamente la red a la que está conectada la cámara y si está activado el DHCP del router.
  - Mantenga pulsado el botón de REINICIO durante 10 segundos para restablecer los ajustes si cambia los parámetros de la red.
- P: El teléfono móvil no recibe mensajes de alarma cuando la cámara está en línea.
- R· 1. Asegúrese de que la app EZVIZ esté funcionando en su teléfono.
  - En teléfonos móviles con sistema operativo Android, la app funciona en segundo plano; y en teléfonos móviles con iOS, active la función de notificación automática desde "Settings > Notification" (Ajustes > Notificación).
- P: ¿La cámara soporta alimentación con dispositivos USB o batería portátil.
- R: Se recomienda utilizar el adaptador de corriente estándar de EZVIZ para garantizar una alimentación eléctrica estable.
- Para obtener más información, visite www.ezvizlife.com.

### Configuração

### Passo 1 Ligar

Ligue o cabo de alimentação à câmara e ao adaptador de energia e de seguida a uma tomada elétrica, conforme indicado na figura abaixo. O indicador LED irá piscar a luz vermelha e azul quando a câmara estiver pronta para a configuração.

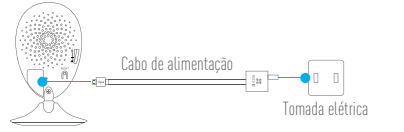

ΡТ

### Passo 2 Configuração da câmara

- 1. Criar uma conta de utilizador
  - Ligue o telemóvel à rede Wi-Fi.
  - Transfira e instale a app EZVIZ procurando "EZVIZ" na App Store e Google Play™.
  - Inicie a app e registe-se para criar uma conta de utilizador EZVIZ seguindo o assistente de configuração.
- 2. Adicionar uma câmara ao EZVIZ
  - Inicie sessão na app EZVIZ.

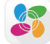

 - A partir do ecrã inicial da app EZVIZ, toque no símbolo "+" no canto superior direito e siga para a interface da leitura do código OR.

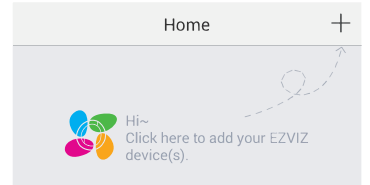

- Leia o Código QR na parte inferior da câmara.
- Insira o código de verificação situado na parte inferior da câmara.
- Insira o fuso horário correto e informação sobre DST e toque em "Finish" (Concluir) para concluir a configuração.

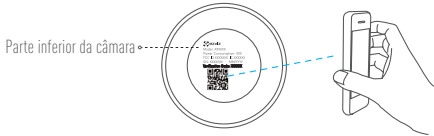

#### 3. Alterar a palavra-passe predefinida

Depois de adicionar a câmara, deve alterar a palavra-passe do dispositivo para garantir a segurança dos seus vídeos. A palavra-passe é usada para a Encriptação das imagens. Se ativar a Encriptação de imagens, deve inserir a sua palavra-passe quando seleciona a visualização ao vivo ou reprodução da câmara.

- Vá para o ecrã de definições da câmara para alterar a palavra-passe predefinida.
- Toque em "Change Password" (Alterar palavra-passe).

| Image Encryption                                      | ON |
|-------------------------------------------------------|----|
| Change Password                                       | >  |
| The default password is the device verification code. |    |

- Toque em "Edit" (Editar).
- Insira o código de verificação original situado na parte inferior da câmara.
- Insira a palavra-passe nova. Utilize letras e números entre 6 a 12 caracteres.

### Instalação

### Passo 1 Instalação da placa de metal (Opcional)

Escolha uma superfície limpa e lisa e fixe a placa de metal na posição desejada com os autocolantes de espuma ou parafusos (não incluídos).

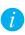

Existe um íman no interior da câmara. Pode ignorar este passo se a superfície for metálica.

### Passo 2 Instalação da câmara

Fixe a câmara de forma magnética à placa de metal ou superfície metálica (ver figura abaixo).

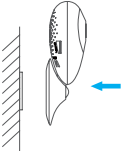

### Passo 3 Conclusão da instalação

Ajuste o ângulo da câmara conforme necessário.

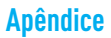

#### Informações básicas

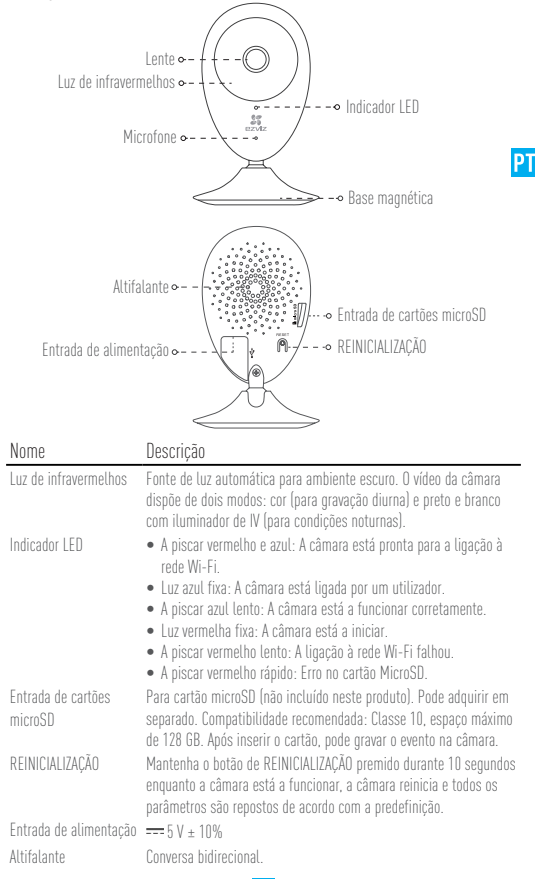

### Conteúdo da caixa

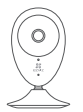

Câmara de internet (x 1)

Caho USB (x 1)

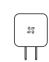

Adaptador de energia (x 1)

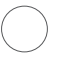

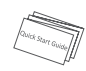

Placa metálica X1 Autocolante de espuma X 2 (Diâmetro do orifício de 3,5 mm) 1 Manual de iniciação rápida

### Instalação do cartão de memória

Insira um cartão microSD na ranhura até ouvir um "clique".

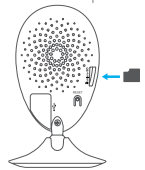

### Inicializar o cartão de memória

1. Na app EZVIZ, verifique o estado do cartão de memória tocando no Estado de armazenamento na interface das Definicões do dispositivo.

| Wi-Fi Configure | TEST-WiFi 🎅 >                          |
|-----------------|----------------------------------------|
| Storage Status  | >                                      |
| Device Version  | Vx.x.x build xxxxxx<br>No new version. |
|                 |                                        |

2. Se o estado do cartão de memória for apresentado como Uninitialized (Não inicializado), toque para o inicializar. O estado irá, depois, mudar para Normal. Pode, então, comecar a gravar qualquer vídeo acionado por evento com a câmara, como, por exemplo, a deteção de movimento.

#### Resolução de problemas

- Q: Surgem as mensagens "The device is offline." (O dispositivo está offline.) ou "The device is not registered." (O dispositivo não está registado.) ao adicionar a câmara usando a app EZVIZ.
- R: 1. Certifique-se de que a rede à qual a câmara está ligada, se encontra a funcionar corretamente e que o DHCP do router se encontra ativado.
  - Mantenha o botão de REINICIALIZAR premido durante 10 segundos para repor as definições se desejar alterar os parâmetros da rede.
- (): Não é possível receber avisos de alarmes no telemóvel quando a câmara está online.
- R. 1. Certifique-se de que a app EZVIZ está a funcionar no seu telemóvel.
  - Para os telemóveis Android OS, certifique-se de que a app está a funcionar em segundo plano; e para os telemóveis iOS, ative a função de mensagens por push em "Settings > Notification" (Definições > Notificações).
- (): A câmara suporta energia através de dispositivos USB ou uma bateria portátil?
- R: E aconselhável usar o adaptador de energia padrão do EZVIZ para obter uma alimentação numa tensão estável.

Para mais informações, visite o website www.ezvizlife.com.

PT

### Setup

### Langkah 1 Penyalaan Daya

Pasang kabel daya ke kamera dan ke adaptor daya dan kemudian pasang steker ke stop kontak, seperti yang ditunjukan di gambar berikut. Indikator LED akan menyala dengan wama merah dan biru saat kamera siap digunakan.

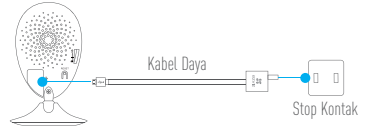

### Langkah 2 Pengaturan Kamera

- 1. Buatlah sebuah akun pengguna
  - Sambungkan ponsel Anda ke jaringan Wi-Fi.
  - Unduh dan install aplikasi ÉZVIZ dengan mencari "EZVIZ" di App Store & Google PlayTM.
  - Buka aplikasi dan registrasi sebuah akun pengguna EZVIZ dengan urutan berikut ini.
- 2. Tambahkan kamera ke EZVIZ
  - Log-in ke aplikasi EZVIZ.

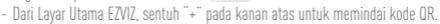

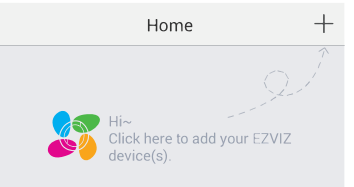

- Pindai kode QR pada bagian bawah kamera.
- Masukan kode verifikasi yang ada pada bagian bawah kamera.
- Masukan zona waktu yang tepat dan informasi DST kemudian sentuh "Finish" untuk menyelesaikan pengaturan.

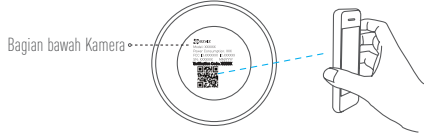

3. Mengganti password default

Setelah menambahkan kamera, Anda diminta untuk mengganti password perangkat untuk memastikan keamanan video Anda. Password digunakan untuk Enkripsi Gambar. Jika Anda menyalakan "Image Encryption", Anda diminta untuk memasukan password saat Anda melihat secara langsung atau memutar ulang kamera.

- Masuklah ke layar pengaturan kamera untuk mengganti password default.
- Sentuh "Change Password".

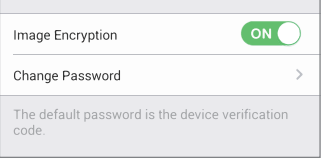

ID

- Sentuh pada "Edit".
- Masukan kode verifikasi yang ada di bagian bawah kamera.
- Masukan password yang baru. Gunakan huruf dan angka sebanyak 6 12 karakter.

### Pemasangan

### Langkah 1 Memasang Plat Metal (Opsional)

Pilih tempat yang bersih dengan permukaan yang rata dan pasanga plat metal pada posisi yang diinginkan dengan stiker busa dan sekrup (tidak disediakan).

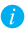

Terdapat batang magnet di dalam kamera. Anda dapat melewatkan langkah ini pada permukaan yang terbuat dari metal.

### Langkah 2 Memasang Kamera

Pasang kamera dengan memanfaatkan daya magnet pada permukaan metal (lihat gambar berikut).

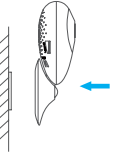

Langkah 3 Menyelesaikan Pemasangan Atur sudut kamera sesuai yang dibutuhkan.

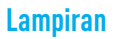

### Bagian Dasar

| -                         | Lensa •<br>Lampu IR •<br>Mikrofon •<br>Speaker •<br>Input Daya •                                                                                                    |  |
|---------------------------|----------------------------------------------------------------------------------------------------|--|
| Nama                      | Deskripsi                                                                                                    |  |
| Lampu IR<br>Indikator LED | <ul> <li>Sumber cahaya otomatis untuk lingkungan yang gelap. Kamera video memiliki dua mode: berwarna (untuk perekaman siang hari) dan hitam putih dengan IR iltuminator (untuk kondisi siang hari).</li> <li>Mengedip Merah dan Biru: Kamera siap digunakan menggunakan koneksi Wi-Fi</li> <li>Menyala Biru: Kamera disambungkan oleh pengguna.</li> <li>Kedipan Biru Pelan: Kamera telah bekerja dengan baik.</li> <li>Menyala Merah: Kamera mulai bekerja.</li> <li>Kedipan Merah Cenat: Kaneksi Wi-Fi telah terputus.</li> <li>Kedipan Arah Cenat: Kartu MirroSD rusak</li> </ul> |  |
| Slot Kartu MicroSD        | Untuk kartu MicroSD (tidak ada dalam paket penjulan). Anda dapat<br>membelinya secara terpisah. Kompabilitas yang direkomendasikan:<br>Class 10, dengan kapasitas maksimal 1286B. Setelah memasukan<br>kartu memori. Anda danat menoambil rekaman dari kamera                                                                                                    |  |
| RESET                     | Tahan ke bawah tombol RESET selama 10 detik saat kamera bekerja,<br>kamera akan memulai me-resart dan semua parameter diatur ulang<br>secara default.                                                                                                    |  |
| Input Daya<br>Speaker     |                                                                                                    |  |
| opeanei                   | 20                                                                                                    |  |

#### lsi Kemasan

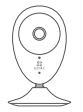

Kamera Internet (1x)

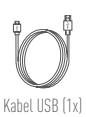

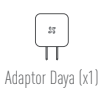

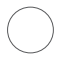

Stiker Busa X2

Plat Metal X1 (Lubang diameter 3.5mm)

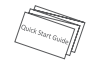

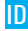

Panduan Pengguna (1x)

### Memasang Kartu Memori

Masukan kartu microSD ke dalam slot sampai terdengar bunyik klik.

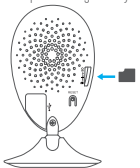

### Menginisialisasi Kartu Memori

 Di dalam aplikasi EZVIZ, periksa status kartu memori dengan menyentuh bagian "Storage Status" di dalam antar muka "Device Setting".

| Wi-Fi Configure | TEST-WiFi 🎅 >                          |  |
|-----------------|----------------------------------------|--|
| Storage Status  | >                                      |  |
| Device Version  | Vx.x.x build xxxxxx<br>No new version. |  |
|                 |                                        |  |

 Jika status kartu memori ditampilkan sebagai "Uninitialized", sentuh untuk menginisialisasinya. Statusnya akan berubah menjadi "Normal". Anda dapat memulai merekam setiap kejadian yang memicu video seperti deteksi gerakan.

### Pemecahan Masalah

- Q: "The Device is offline." atau "The device is not registered." muncul saat menambahkan kamera menggunakan aplikasi EZVIZ.
- R: 1. Pastikan jaringan dimana kamera tersambung bekerja dengan baik dan router DHCP diaktifkan.
  - Tahan tombol RESET selama 10detik untuk mengembalikan pengaturan ke pengaturan awal jika Anda merubah parameter jaringannya.
- (): Ponsel tidak dapat menerima sinyal alarm dini saat kamera sedang online.
- R. 1. Pastikan aplikasi EZVIZ berjalan pada ponsel Anda.
  - Untuk ponsel dengan sistem operasi Android, pastikan aplikasi berjalan di sistem background: dan untuk ponsel dengan sistem operasi iOS, aktifkan push message di "Settings > Notification".
- Q: Apakah kamera mendukung koneksi daya melalui perangkat USB atau baterai protabel.
- R: Disarankan agar menggunakan adaptor standar EZVIZ untuk menyediakan suplai voltase yang stabil.
- Untuk informasi lebih lanjut, kunjungi www.ezvizlife.com.

#### LIMITED WARRANTY

Thank you for purchasing EZVIZ products. This limited warranty gives you, the original purchaser of the EZVIZ product, specific legal rights. You may also have other legal rights that vary by state, province or jurisdiction. The disclaimers, exclusions, and limitations of liability under this limited warranty will not apply to the extent prohibited by applicable law. No distributor, reseller, agent, or employee is authorized to make any medication, extension, or addition to this limited warranty.

Your EZVIZ product is warranted for a period of one (1) year from the date of purchase against defects in materials and workmanship, or such longer period as may be required by law in the country or state where this product is sold, when used normally in accordance with user manual.

You can request warranty service by emailing us at <a href="mailto:support@ezvizlife.com">support@ezvizlife.com</a>

For any defective EZVIZ products under warranty, HANGZHOU HIKVISION DIGITAL TECHNOLOGY CO., LTD. ("the Company") will, at its option, (i) repair or replace your product free of charge: (ii) exchange your product with a functional equivalent product: (iii) or refund the original purchase price, provided you provide the original purchase receipt or copy, brief explanation of the defect, and return the product in its original packaging. At the sole discretion of the Company, repair or replacement may be made with a new or refurbished product or components. This warranty does not cover the postal cost, insurance and any other incidental charges incurred by you in returning the product.

Except where prohibited by applicable law, this is your sole and exclusive remedy for breach of this limited warranty. Any product that has either been repaired or replaced under this limited warranty will be covered by the terms of this limited warranty for the longer of ninety (90) days from the date of delivery or the remaining original warranty period.

This warranty does not apply and is void:

- If the warranty claim is made outside the warranty period or if the proof of purchase is not provided.
- For any malfunction, defect or failure caused by or resulting from the evidence of impact, mishandling, tampering, use contrary to the applicable instruction manual, incorrect power line voltage, accident, loss, theft, fire, flood or other Acts of God, shipping damage or damage resulting from repairs performed by unauthorized personnel.
- For any consumable parts, such as batteries, where the malfunction is due to the normal aging of the product.
- Cosmetic damage, including but not limited to scratches, dents and broken plastic on ports.
- · Any software, even if packaged or sold with EZVIZ hardware.
- · For any other damages free from defects in material or workmanship.
- Routine cleaning, normal cosmetic and mechanical wear and tear.

Please do not hesitate to contact your seller, or send e-mails to us support@ezvizlife.com, with any questions.

COPYRIGHT ©2016 HANGZHOU HIKVISION DIGITAL TECHNOLOGY CO., LTD. ALL RIGHTS RESERVED.

EZVIZ 제품을 구매해 주셔서 감사합니다. 품질보증은 EZVIZ 제품 구매자에게 제공되 며 구체적인 법적 권리를 부여합니다.또한 국가,지방 또는 관할 지역에 따른 법적 권리 를 보유할 수 있습니다.관련 법률에 의해 허용되지 않는 지역에서는 제한 보증의 면책 조항,배제 및 책임의 한계가 적용되지 않을 수 있습니다.모든 유통 업체,대리점,판 매인 또는 직원은 제한 보증을 변경, 연장을 추가할 권한이 없습니다.

귀하의 EZVIZ 제품은 구매 일자부터 1 년간 원자재 및 제조상의 결함에 대해 보증을 받 을 수 있으며 제품을 구매한 국가 또는 주의 법률에 따라 더 긴 기간이 보장될 경우 일반 적으로 사용 설명서에 명시됩니다.

보증 서비스 관련 문의는 support@ezvizific.com 으로 이메일을 보내주십시오. 이 제한 보증에 따라 결함이 있는 모든 EZVIZ 제품에 대해 HANGZHOU HIKVISION DIGITAL TECHNOLOGY CO., LTD. 는 (1) 귀하의 제품을 무상으로 수리 또는 교체하 거나, (2) 귀하의 제품과 상승하는 기능을 탑재한 유사 제품으로 교체하거나, (3) 귀하 가 구매한 연수증 또는 복사본이 제공하는 바와 같이 처음 구매한 가격으로 환불할 것이 며, 귀하는 결함에 관한 간락한 설명과 함께 본래 포장 상태로 제품을 반납해야 합니다. 회사의 단독 재량에 따라 신규 또는 재생된 제품 또는 부속품으로 수리 또는 교체합니다. 이 보증은 귀하가 제품을 반납할때 발생하는 우편 비용, 보험 및 기타 부대비용을 보상하 지 않습니다.

관련 법률에 의해 금지되는 지역을 제외하고 이 보증은 제한 보증 위반에 관한 단독적이 며 독점적인 구제 방법입니다. 이 품질보증에 따라 수리 또는 교체된 모든 제품은 제품 수령일 또는 잔존하는 최초 보증 기간에서 90 일의 추가 제한 보증 기간이 적용됩니다. 다음과 같은 경우 이 보증은 적용되지 않으며 효력이 없습니다.

- 보증 기간이 지난 후 보증을 청구하거나 제품 구매 증빙을 제출하지 않는 경우.
- 충격,취급 부주의,조작,사용 설명서의 지침을 위반하는 사용, 잘못된 전압 연결,사고,분실,도난, 화재, 홍수 등의 기타 천재지변,운송 관련 손상 또는 허가 받지 않은 사람에 의한 수리로 발생한 손상으로 인해 오작동,결함 또는 고장이 발생한 경우.
- 배터리 등의 소모성 부품 등 정상적인 제품 노후로 인해 오작동이 발생한 경우.
- 긁힘, 흠집, 플라스틱 깨짐 및 이에 국한하지 않고 외관이 손상된 경우,
- 제품에 포함되었거나 EZVIZ 하드웨어와 함께 판매된 소프트웨어가 손상된 경우.
- 기타 원자재 또는 제조상의 결함과 무관한 손상에 해당하는 경우.
- 일상적인 청소, 일반적인 외관 및 기계적인 마모에 해당하는 경우.

문의 사항은 대리점에 연락하거나 support@ezvizlife.com 로 이메일을 보내주십시 오 .

COPYRIGHT ©2016 HANGZHOU HIKVISION DIGITAL TECHNOLOGY CO., LTD. ALL RIGHTS RESERVED.

### BẢO HÀNH CÓ GIỚI HẠN

Cảm ơn quý vị đã mua sản phẩm EZVIZ. Gói bào hành có giới hạn này cho phép quý vị, với trư cách là người mua ban đầu của sản phẩm EZVIZ, được hưởng các quyền hợp pháp củ thể. Quý vì cũng được hưởng các quyền hợp pháp Khác tùy theo tiểu bang, tính hoặc khu vực có quyền tải phản. Các tuyền bố miền trừ, trừng hợp loại trừ và giới hạn trách nhiệm thuộc gói bảo hành này sẽ không được áp dụng trong phạm vì mà luật pháp kháp hiện hành nghiêm cấm. Không nhà phản phối, nhà bản lai, đả lý hay nhân viên nào đứ co phép có bất kỹ sự điều chính, mở rệng hoặc bố sung nào đối vối gói bào hành cáy liếu hành có giới hạn này.

Sản phẩm EZVIZ của quý vị được bào hành trong thời hạn một (1) năm kế từ ngày mua cho các khiếm khuyết về vật liệu và chế tác hoặc trong thời hạn đải hơn luật pháp của quốc gia hoặc tiểu bang nơi sản phẩm này được bản có thế quy định, khi sản phẩm được sử dụng bình thường theo sách hướng dân sử dựng.

Quý vị có thể yêu đầu dịch vụ bào hành bằng cách gửi email cho chúng tôi theo địa chỉ support@ezvizlife.com.

Đái với bắt kỳ sản phẩm EZVIZ lỗi nào được bào hành, HANGZHOU HIKVISION DIGITAL TECHNOLOGY CO., LTD. ("Căng ty"), tùy theo lựa chọn của mình, sẽ (i) sửa chữa hoặc thay thế miền phi sản phẩm của quý vị (ii) ở đi sản phẩm của quý vị bằng một sản phẩm có chức năng tượng đượng; (iii) hoặc hoàn trả lại tiến mua ban đầu, với điều kiện quý vị cung cấp bản gốc hoặc bản sao biên lai mua hàng, giải thich vấn tất hư hàng và hoàn trả sản phẩm trong bao bì đóing gối ban đầu của sản phẩm. Theo toàn quyến quyết định của Cũng ty, việc sửa chữa hoặc thay thế có thể sử dụng sản phẩm hoặc linh kiện mối hoặc tân trang. Gối bảo hành này không bao gốm bưu phí, bảo hiểm hay bất kỳ chỉ phí ngẫu nhiên nào khác mà quý vị phải chịu trong quá tính gửi trả lại sản phẩm.

Trừ Khi pháp luật hiện hành cơ quy ở inh cấm, đảy là biện pháp khác phục duy nhất và dành riềng mà quý vĩ được sử dụng cho trường hợp vĩ phạn gửi bào hành này. Bất kỳ sản phẩm nào đã được sửa chữa hoặc thay thế theo gửi bào hành củ giới hạn này sẽ tiếp tực được bào hành theo các điều khoản của bảo hành này thêm chín mưới (90) ngày kế từ ngày giao lại sản phẩm sửa chữa hoặc thay thế hoặc trong thời gian bảo hành củn lải.

Gói bảo hành này sẽ không áp dụng và trở nên vô hiệu:

- Nếu yêu cấu bảo hành ở ược ở và ra ngoài thời hạn bảo hành hoặc nếu không cung cấp ở ược bằng chứng mua hàng.
- Đối với lỗi hoạt ở ộng, Khiếm khuyết hay hòng hóc bắt kỳ gây ra bởi hoặc phát sinh mà bàng chứng cho tháy là do va ở ập, bào quân không tốt, tự ý can thiệp, sử dụng trái với sách hưởng đản áp dụng cho sản phẩm, ở lện áp nguồn không ở úng, tai nan, thất lạc, trêm cập, hòa hoạn, là lựt hoặc thiên tai, hư hông khi chuyến phát hoặc hư hòng do việc sửa chữa của người không ở ược ủy quyến thực hiện.
- Đối với Đất kỳ bộ phận tiêu hao nào như pin, trong ở ố lối là do sự già hóa thông thường của sản phẩm.
- Hư hòng ngoại quan, bao gồm nhưng không giới hạn ở các vết trầy xước, vết lõm và nhựa gãy, võ trên các cổng của thiết bị.
- Bất kỳ phán mêm nào, cho dù được đóng gói hoặc bán kèm theo phán cứng của EZVIZ.
- Đối với các trường hợp hư hỏng khác không phải do các khiếm khuyết về vật liệu hoặc chế tác.

Vê sinh thường kỳ, hao mòn và hư hàng cơ học và ngoại quan thông thường.
 Vui làng liên hệ với bên bản bảng của quý vị hoặc gửi email cho chúng tới theo ở ja chỉ support@ezvizilife.com, nếu quý vị có bất kỳ thắc mắc nào.

BẢN QUYỆN ©2016 HANGZHOU HIKVISION DIGITAL TECHNOLOGY CO., LTD. MỘI BẢN QUYỆN ĐƯỢC BẢO LƯU.

### การรับประกันแบบจำกัด

ขอขอบคุณสำหรับการซื้อผลิตภัณฑ์ EZVIZ

การวับประกันแบบจำกัดนี้ละช่วยให้ดุณ ในฐานะผู้ชื่อดังเดิมของผลิตภัณฑ์ EZVIZ มีสิทชิตามกฎหมายที่กำหนดเฉพาะ นอกจากติดุณมัอกรณีสิทธิตามกฎหมายอื่นๆ ซิเลกต่างกันไปในแต่ละรัฐ จังหวัดหวัดเขตอำนาจกฎหมาย การลละสิทธิ์ การขกเว็นและข้อจำกัดความวันมิลตามการวับประกันแบบจำกัดฉีละไม่เง่าไปใช้กับขอบเขตต้องหัวแตามญามายที่ใช้บังคับ ไม่มีผู้จัดจำหน่าย ผู้ด้านมึก ตัวแทนหรือดูกจำงรายใดเป็นผู้มีอำนาจที่ละทำการปวับปรุง ขยายหรือเพิ่มเติมใด ๆ นอกเห็นจากการวับประกันแบบจำกัดนี้

ผลิดกัณฑ์ EZVIZ ของดูณมีการรับประกันเป็นระยะเวลาหนึ่ง (1) ปีพับจากวันที่ชื่อครอบคลุมข้อบกพร่องในวัสดุและมีมือการผลิต หรือในระยะเวลาที่นานกว่า ตามที่กำหนดไว้ในกฎหมายในประเทศหรือรัฐที่ผลิตภัณฑ์มีมีจำหน่าย เมื่อใช้งานตามปกติ สอดคล้องกับคู่มือการใช้งาน

คุณสามารถขอใช้บริการการรับประกัน โดยการส่งอึเมลหาเราที่ support@ezvizife.com

สำหรับผลิตภัณฑ์ EZVIZ ที่มีข้อบกพร่องใด ๆ ภายใต้การรับประกัน, HANGZHOU HIKVISION DIGITAL TECHNOLOGY CO., LTD. ("บริษัท") จะ, เป็นผู้เลือกในการ, (i) ช่อมแชมหรือเปลี่ยนผลิตภัณฑ์ของคุณโดยไม่เสียคำใช้จ่าย (ii) แลกเปลี่ยนผลิตภัณฑ์ของคุณด้วยผลิตภัณฑ์เทียบเท่า; (iii) หรือคืนเงินดามราคาซื้อเดิม ที่คุณแสดงในใบเสร็จรับเงิน ดันฉบับหรือสำเนา คำอริบายสั้นๆ ของข้อบกพร่องและส่งกลับผลิตภัณฑ์ในบรรจภัณฑ์เดิม ถือเป็นดลยพินิจของบริษัท การซ่อมแซมหรือเปลี่ยนทดแทนอาจจะทำกับผลิตภัณฑ์ใหม่หรือผลิตภัณฑ์หรือส่วนประกอบที่ได้รับการปรับปรุงแก้ไข การรับประกันนี้จะไม่ครอบคลุมถึงค่าส่งทางไปรษณีย์ ค่าประกันภัยและค่าใช้จ่ายอื่นๆ ที่เกิดขึ้นจากการที่คุณส่งผลิตภัณฑ์กลับ เว้นแต่ในกรณีที่ต้องห้ามตามกฎหมายที่ใช้บังคับ นี่เป็นการเยี่ยวยาเฉพาะคุณเพียงผู้เดี่ยวสำหรับการละเมิดการรับประกันแบบจำกัดนี้ ผลิดภัณฑ์ใด ๆ ที่ได้รับการข่อมแขมหรือเปลี่ยนกายใต้การรับประกันแบบจำกัดนี้ จะได้รับการค้มครองตามเงื่อนไขของการรับประกันแบบจำกัดนี้ ได้อีกต่อไปเป็นเวลาเก้าสิบ (90) วันนับจากวันที่ส่งมอบหรือระยะเวลาที่เหลือในการรับประกันเดิม การรับประกันนี้จะใช้ไม่ได้และถือเป็นโมฆะ: หากการเคลมประกันเกิดขึ้นนอกระยะเวลาการรับประกันหรือไม่ได้แสดงหลักฐานการซื้อ สำหรับการทำงานที่ผิดพลาด ข้อบกพร่องหรือความล้มเหลวใดๆ ที่เกิดจากหรือเป็นผลมาจากผลกระทบของความผิดพลาดและการแก้ไขคัดแปลงใช้งานที่ขัดกับค่มือการใช้งาน การใช้สายไฟที่ มีแรงดันไฟพ้าที่ไม่ถูกต้อง การเกิดอุบัติเหตุ การสูญเสีย การถูกโจรกรรม ไฟไหม้ น้ำท่วมหรือการกระทำอื่นๆ จากเหตุสุดวิสัย ความเสียหายจากการจัดส่งสินค้าหรือความเสียหายที่เกิดจากการซ่อมแชมที่ดำเนินการโดยบุคลากรที่ไม่ได้รับอนุญาต สำหรับวัสดุสินเปลืองใด ๆ เช่น แบดเตอรี ซึ่งมีการบกพร่องที่เกิดจากการเสื่อมสภาพตามปกติของผลิตภัณฑ์ รัวรอยความเสียหายรวมถึงแต่ไม่จำกัดเฉพาะรอยขีดช่วน รอยบุบและพลาสติกในช่องค่อหัก ซอฟต์แวร์ใด ๆ แม้ว่าจะบรรจรวมหรือขายร่วมกับกับฮาร์ดแวร์ EZVIZ สำหรับความเสียหายอื่นๆ ที่ปราศจากข้อบกพร่องของวัสดุหรือฝีมือข่าง การทำความสะอาดตามปกติ รอยขีดข่วนและการชำรุดสึกหรอหรือฉีกขาดของกลไก

หากมีข้อสงสัยใด ๆ โปรดอย่าลังเลที่จะติดต่อผู้ขายของคุณหรือส่งอีเมลถึงเรา support@ezvizlife.com

ลิขสิทธิ์ ©2016 HANGZHOU HIKVISION DIGITAL TECHNOLOGY CO., LTD. สงวนสิขสิทธิ์

### GARANTÍA LIMITADA

Gracias por adquirir productos EZVIZ. Esta garantia limitada le concede a usted, el comprador original del producto EZVIZ, derechos legales específicos. Es posible que tenga otros derechos legales en función de su estado, provincia o jurisdicción. Los avisos de exención de responsabilidad, las exclusiones y las limitaciones de responsabilidad de esta garantia limitada no se aplicarán hasta el máximo prohibido por la legislación aplicable. Ningún distribuidor, revendedor, representante o empleado tiene autorización para introducir alteraciones, ampliaciones o incorporaciones en virtud de esta garantia limitada.

Su producto de EŽVIZ está cubierto por la garantía por un periodo de un (1) año desde la fecha de compra frente a defectos de materiales y mano de obra, o en el plazo más largo que requiera la ley en el país o estado donde se venda este producto, cuando se usa normalmente de acuerdo con el manual de usuario.

Puede solicitar el servicio de garantía por correo electrínico en support@ ezvizlife.com .

Para cualquier producto de EZVIZ defectuoso en garantia, HANGZHOU HIKVISION DIGITAL TECHNOLOGY CO., LTD. ('la Empresa'), a su discreción, (I) reparará o sustituirá el producto de forma gratuita: (II) cambiará su producto por un producto equivalente funcional: (III) o reembolsará el precio de compra original, siempre y cuando proporcione el recibo de compra original o una copia, una breve descripción del defecto y devuelva el producto en su embalaje original. A la entera discreción de la Empresa, la reparación o la sustitución pueden realizarse por un producto o componentes nuevos o reacondicionados. Esta garantia no cubre el coste postal de transporte, el seguro ni ningún otro coste incidental en el que incurra durante la devolución del producto.

Excepto si lo prohibe la legislación vigente, esta es la solución única y exclusiva en caso de incumplimiento de esta garantia limitada. Cualquier producto que se haya reparado o sustituido en virtud de esta garantia limitada estará cubierto por los términos de la misma durante el periodo máximo de noventa (90) días a partir de la fecha de entrega o el periodo de garantia original restante.

Ésta garantía no se aplica y se considerará nula:

- Si la reclamación de garantía se realiza fuera del periodo de garantía o si no se proporciona la prueba de compra.
- En caso de funcionamiento incorrecto, defecto o avería causados por o como resultado de las pruebas de impacto, impericia, manipulación, uso contrario al manual de instrucciones aplicable, voltaje incorrecto de la línea eléctrica, accidente, pérdida, robo, incendio, inundación u otros actos de fuerza mayor, daitos en el envío o daitos ocasionados por reparaciones realizadas por personal no autorizado.
- En el caso de las piezas consumibles, como las baterías, si el funcionamiento incorrecto se debe al desgaste normal del producto.
- Daños cosméticos, incluidos, pero sin limitarse a, arañazos, abolladuras y plástico roto en puertos.
- Cualquier software, incluso si se ha incluido y vendido con el hardware de EZVIZ.
- En caso de otros daños libres de defectos en el material o la mano de obra.
- · La limpieza rutinaria, cambios cosméticos y el desgaste mecánico natural.

Si tiene alguna pregunta, no dude en ponerse en contacto con su representante comercial, o bien envienos un mensaje a support@ezvizlife. com con la pregunta que desee.

COPYRIGHT ©2016 HANGZHOU HIKVISION DIGITAL TECHNOLOGY CO., LTD. RESERVADOS TODOS LOS DERECHOS.

#### GARANTIA LIMITADA

Obrigado por comprar produtos EZVIZ. Na qualidade de comprador original do produto EZVIZ, esta garantia limitada confere-lhe direitos legais específicos. Poderá ter ainda outros direitos legais que variam consoante o estado, a província ou a jurisdicio. As renúncias, exclusies e limitaties de responsabilidade expressas nesta garantia limitada não se aplicario na medida em que tal seja proibido pela legislação aplicável. Nenhum distribuidor, revendedor, agente ou funcionário está autorizado a realizar qualquer modificação, extensão ou adição à presente garantia limitada.

O seu produto EZVIZ tem um (1) ano de garantia, a contar da data de compra, contra defeitos de materiais e mão-de-obra, ou tem um periodo maior, se tal for exigido pela legislação do país ou estado onde este produto é vendido, desde que utilizado normalmente de acordo com o Manual do utilizador.

Pode pedir uma assistência coberta pela garantia enviando-nos um e-mail para support@ezvizlife.com .

Para produtos EZVIZ com defeito cobertos pela garantia, a HANGZHOU HIKVISION DIGITAL TECHNOLOGY CO., LTD. ("a Empresa"), por opião sua, (i) reparará ou substituirão seu produto gratuitamente: (ii) rocará o seu produto por um produto equivalente funcional; (iii) ou reembolsará o prevo de compra original, desde que forneça o recibo de compra original ou a respetiva cipia, uma breve explicação do defeito e desde que devolva o produto na sua embalagem original. A reparação ou substituição poderá ser feita com um produto ou componentes novo(s) ou renovado(s), ficando esta decisão ao critério da Empresa. Esta garantia não cobre as despesas postais, o seguro e quaisquer outros encargos acessínios incorridos por si ao devolver o produto.

Salvo nos casos em que é proibido pela legislação aplicável, este é o seu único e exclusivo recurso por incumprimento desta garantia limitada. Qualquer produto que seja reparado ou substituído nos termos desta garantia limitada estará coberto pelos termos da mesma por um período máximo de noventa (90) dias a partir da data de entrega ou pelo período da garantia original restante.

A presente garantia não se aplica e será nula:

- Se a reclamação da garantia for feita fora do período da garantia ou se não for fornecida prova de compra.
- No caso de mau funcionamento, defeito ou falha causada(o) ou resultante de provas de impacto, utilização incorreta, adulteração do produto, utilização contrária ao manual de instruções aplicável, tensão errada da linha de alimentação, acidente, perda, roubo, incêndio, inundação ou outras catástrofes naturais, danos de transporte ou danos resultantes de reparações executadas por pessoal não autorizado.
- No caso de consumíveis como, por exemplo, baterias, em que o mau funcionamento se deva ao envelhecimento normal do produto.
- No caso de danos de cosmética, incluindo, embora sem caráter limitativo, riscos, mossas e plástico partido nas portas.
- Relativamente a qualquer software, mesmo tendo sido embalado ou vendido com hardware EZVIZ.
- No caso de quaisquer outros danos isentos de defeitos de material ou de mãode-obra.
- · Limpeza de rotina, cosmética normal e desgaste mecânico.

Não hesite em contactar o seu revendedor ou enviar-nos um e-mail para support@ezvizlife.com, em caso de dúvidas.

COPYRIGHT 02016 HANGZHOU HIKVISION DIGITAL TECHNOLOGY CO., LTD. TODOS OS DIREITOS RESERVADOS.

#### GARANSI TERBATAS

Terima kasih telah membeli produk EZVIZ. Garansi terbatas ini kami berikan kepada Anda, pembeli asli dari produk EZVIZ, hak-hak hukum tertentu. Anda mungkin juga memiliki hak-hak hukum lainnya yang bervariasi oleh negara, propinsi atau yurisdiksi. Pelepasan tanggung jawab, pengecualian dan batasan tanggung jawab di bawah jaminan terbatas ini akan tidak berlaku sejauh dilarang oleh hukum yang berlaku. Tidak ada distributor, reseller, agen, atau karyawan yang berhak merubah, memperpanjang, atau melakukan penambahan pada garansi terbatas ini.

Produk EZVIZ Ańda memiliki garańsi selama satu (1) tahun dari tanggal pembelian terhadap kerusakan material dan pengerjaan, atau dalam jangka waktu lebih lama selama diperlukan menurut hukum dimana produk ini dijual, ketika digunakan secara normal menurut panduan pengguna. Anda bisa meminita layanan garansi dengan mengirim email ke kami di support@ezvizlife.com

Untuk produk EZVIZ yang cacat dalam masa garansi, HANGZHOU HIKVISION DIGITAL TECHNOLOGY CO., LTD. ("Perusahaan") akan atas pilihannya (i) memperbaiki atau mengganti produk anda secara gratis: (ii) atau mengembalikan dengan harga pembelian asli, dengan memberikan nota pembelian atau kopinya, penjelasan sekilas akan cacatnya, dan mengembalikan produk ke kemasan aslinya. Atas kebijakan Perusahaan, perbaikan atau penggantian bisa menggunakan produk atau komponen aru atau rekondisi. Garansi tidak termasuk biaya kirim, asuransi dan biaya tidak terduga lainnya oleh Anda saat mengembalikan produk.

Kecuali bila dilarang oleh hukum yang berlaku, inilah ketentuan tunggal dan eksklusif Anda untuk pelanggaran dari jaminan terbatas ini. Setiap produk yang baik telah diperbaiki atau diganti di bawah jaminan terbatas ini tercakup oleh ketentuan jaminan terbatas ini selama lebih dari sembilan puluh (90) hari dari tanggal pengiriman atau sisa masa garansi asli.

Garansi ini tidak berlaku dan batal:

- Jika klaim garansi dibuat di luar masa garansi atau jika bukti pembelian tersebut tidak tersedia.
- Untuk segala kerusakan, cacat atau kegagalan yang disebabkan oleh atau dihasilkan dari bukti-bukti dari benturan, kesalahan penanganan, pengubahan, menggunakan bertentangan dengan panduan pengguna, kesalahan daya tegangan, kecelakaan, kehilangan, pencurian, kebakaran, banjir atau tindakan lain yang disebabkan oleh alam, pengiriman kerusakan atau kerusakan akibat dari perbaikan yang dilakukan oleh personil yang tidak sah.
- Untuk sétiap bagian yang cepat masa pakainya, seperti baterai dimana kerusakan adalah karena penuaan normal produk.
- Kerusakan kosmetik, termasuk tapi tidak terbatas seperti goresan, melekuk dan plastic rusak pada port.
- Semua perangkat lunak, walaupun dalam paket atau dijual dengan perangkat keras EZVIZ.
- Untuk kerusakan lainnya yang bebas dari cacat dalam bahan atau pengerjaan.
- Pembersihan rutin, keausan karena penggunaan mekanik normal dan kosmetik.

Jika ada pertanyaan jangan ragu untuk menghubungi penjual Anda, atau kirim e-mail ke kami support@ezvizlife.com.

HAK CIPTA ©2016 HANGZHOU HIKVISION DIGITAL TECHNOLOGY CO., LTD. SEMUA HAK DILINDUNGI.

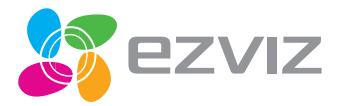

UD01330B-C